### 浙江音乐学院2020年全日制本科招生专业校考 线上笔试考试须知和操作说明

浙江音乐学院2020年全日制本科招生专业校考线上笔试及上传 提交工作由"小艺帮"APP提供技术支持。

### 线上笔试考试须知

### 一、考前准备

#### 1. 答题纸

考生登录我院本科招生报名系统<u>http://zs.zjcm.edu.cn</u>下载所有考试科目的答题纸,并自行提前A4单面打印,在考试之前准备好答题纸等笔试考试必需用品。

下载时间: 2020年7月12日10:00-7月13日15:00。

### 2. 手机、网络、考试场所

(1)手机

提前准备好两部智能手机和相应的固定支架。一部手机作为主考 手机(主机位),另一部手机作为全程监控拍摄手机(辅助机位)。务 必保证两部手机的电量、存储容量充足(未达到80%以上电量、存储 5G的容量要求,系统将不予开始考试);考试前务必关闭通话功能,关 闭录屏、外放音乐、闹钟等其他应用程序,避免外界干扰。

(2) 网络

检查WiFi或4G等网络信号是否良好,确保网络稳定畅通。

(3) 考试场所

考生自行准备考试场所,考试场所要相对独立,环境封闭、明亮、安静、不逆光。

除考试必需的文具用品外,任何书籍、图片、纸张等与考试无关

的物品一律不准带入。

如因网络不通畅、手机断电等原因造成无法完成考试等问题,一切后果由考生本人承担。

### 二、模拟考试

模拟考试是考生熟悉操作流程、保证考试顺利进行的必要步骤。 所有考生都必须在正式考试前自行进行模拟考试,线上笔试模拟考试 在规定时间内可以无限次进行,所有步骤与真实考试相同。

模拟考试开放时间:7月12日中午12:00。

若因未参加模拟考试,后期无法正常参加考试的一切后果由考生 自行负责。

### 三、笔试过程全程拍摄

考生的考试过程要求全程不间断、双机位不同角度监控拍摄。

(1)考试过程须严格按照拍摄要求和视频拍摄参考图示录制。

(2)视频录制一镜到底,不间断录制,画面中仅允许出现考生本人,考生人脸、手部和试卷不得离开画面拍摄范围,视频能准确反映出考生用笔作答画面,不得随意切换拍摄角度,不得做任何打招呼和有暗示性的言语行为,考试过程中不得出现任何可能影响评判公正的信息或标识,如含考生信息的提示性文字、图案、声音、背景、着装等。不得采取任何视频编辑手段处理画面,必须保证考试视频、答卷完整真实。

### 四、答题纸拍照提交

(1)考生答题前必须在答题纸规定的位置用黑色签字笔写上专业(招考方向)、姓名、准考证号(获取方式见"线上笔试操作说明")。

(2)每科目考试结束后,考生先将答题纸在手机镜头前进行展示确认。答题纸展示时间为30秒,如有多页答题纸,每页展示时应停留

2-3秒。

(3)展示结束后,考生按小艺帮APP考试平台的指令将答题纸按顺序拍照上传,务必保证照片完整清晰,确保完成所有答题纸页面都拍摄上传成功后,再进行考试视频的提交。待小艺帮APP考试平台确认提交后方可退出考试平台。线上考试操作步骤详见《线上笔试操作说明》。

笔试科目阅卷以考生拍照上传的答题纸照片为准,如因答题纸照片上传不完整、不清晰等原因造成无法阅卷等问题,责任由考生自负。

### 五、答题纸寄送

考生务必在7月14日下午18:00前将本专业所有考试科目的答题 纸装袋,通过邮政EMS方式邮寄我院招生办(以EMS寄出邮戳时间为准)。 邮寄地址:浙江省杭州市西湖区转塘街道浙音路1号浙江音乐学院招 生办,联系电话:0571-89808080,邮编:310024。

### 六、诚信要求

(1)所有考试必须由考生本人独立完成,否则视为作弊。

(2)所有考试必须在考前手写诚信承诺书,并拍照上传。手写内容及上传界面见小艺帮APP。

(3)考试全程须在小艺帮APP和小艺帮助手的双机位视频监控下进行。没有按要求开启小艺帮APP和小艺帮助手的视频监控及录制系统或无故中断者,视为放弃该科目考试。

(4)考试内容属于国家机密级,考试过程中禁止用其他方式私自录音、录像和录屏等,禁止将相关信息泄露或公布;考试全程只允许考生一人在考试场所,禁止他人进出;不准有打暗号、手势、夹带、抄袭等行为;若有违反,视同作弊。

(5)考试过程不得戴帽子、墨镜、口罩、耳机等,不得使用美颜

3/19

及滤镜,不得翻阅参考书籍等资料,不得查阅电子设备、接打电话, 本人全程出镜,不得中途离开,否则视为违规。

(6)我院专业校考属于国家级招生考试,考生在线上笔试过程中如出现替考、串通他人、弄虚作假等作弊行为的,我院将按照《国家教育考试违规处理办法》(教育部第33号令)、《普通高等学校招生违规行为处理暂行办法》等有关规定进行严肃处理。对有弄虚作假等作弊行为的考生,将取消其报名和录取资格,同时通报省级招生考试机构取消该生当年高考报名和录取资格,并将记入国家教育考试诚信档案。学院对录取新生还将进行严格的材料复核和专业复测。对于复测不合格、入学前后两次测试成绩差异显著的考生,要组织专门调查。经查实属提供虚假作品材料、替考、违规录取、冒名顶替入学等违规行为的,取消该生录取资格,并通报考生所在地省级招生考试机构倒查追责。触犯国家刑法的,将按照刑法第二百八十四条规定上报司法机关处理。

# 线上笔试操作说明

最重要的四件事: 1.每门科目考前务必参加模拟考 2.考试结束以后,立即提交全部视频/图片 3.确保视频/图片拍摄清晰且上传成功 4.双机位考试:小艺帮 APP(主机位)、小艺帮助手 APP(辅机位) 注:以下文中图片仅为示例。

## 一、小艺帮 APP(主机位)操作说明

# 1.<u>操作流程</u>

首次使用小艺帮 APP 的考生,请按照以下流程操作。已经使用过小艺帮 APP 进行考试的考生,可直接从【参加考试】开始看。

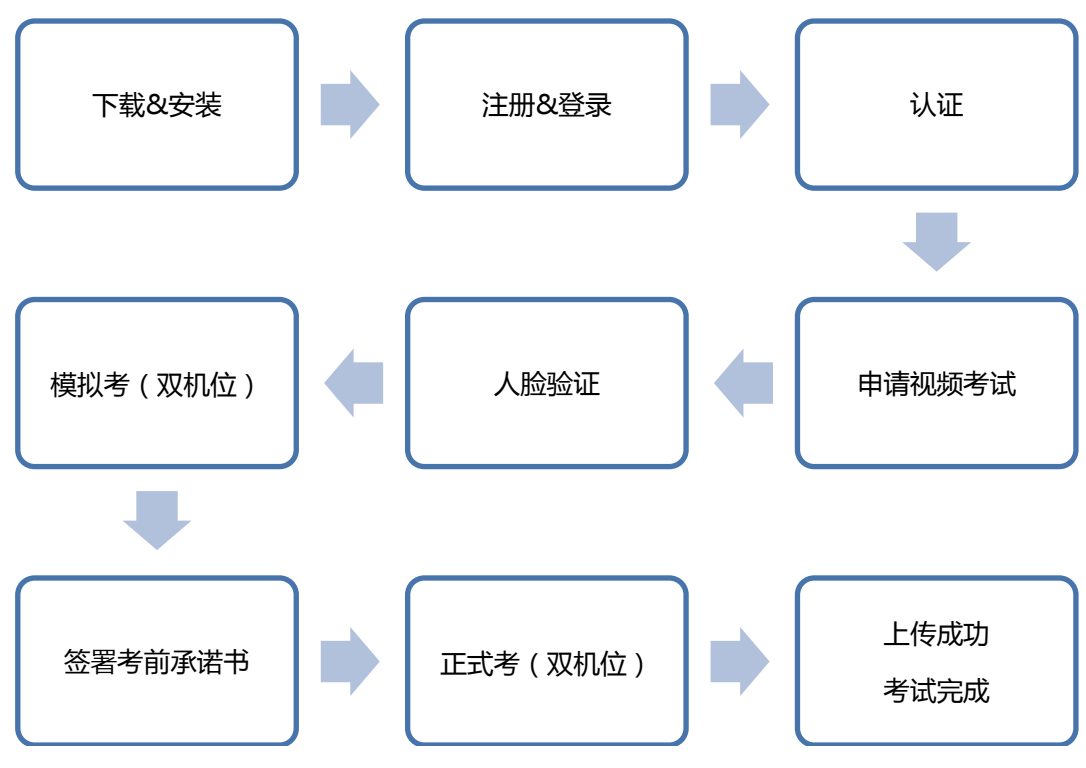

# 2. 下载、安装及相关准备

扫描下方二维码即可下载安装,或到小艺帮官方网站扫描二维码下载,考生 不要通过其他渠道下载。网址:https://www.xiaoyibang.com/

我院笔试科目考试要求双机位录制,请考生准备两台手机,安装小艺帮 APP 的手机为主机,安装小艺帮助手 APP 的手机为辅机("小艺帮助手"相关操作 说明详见"小艺帮助手 APP (辅机位)使用说明"),两个软件不能安装在同一 个手机上。

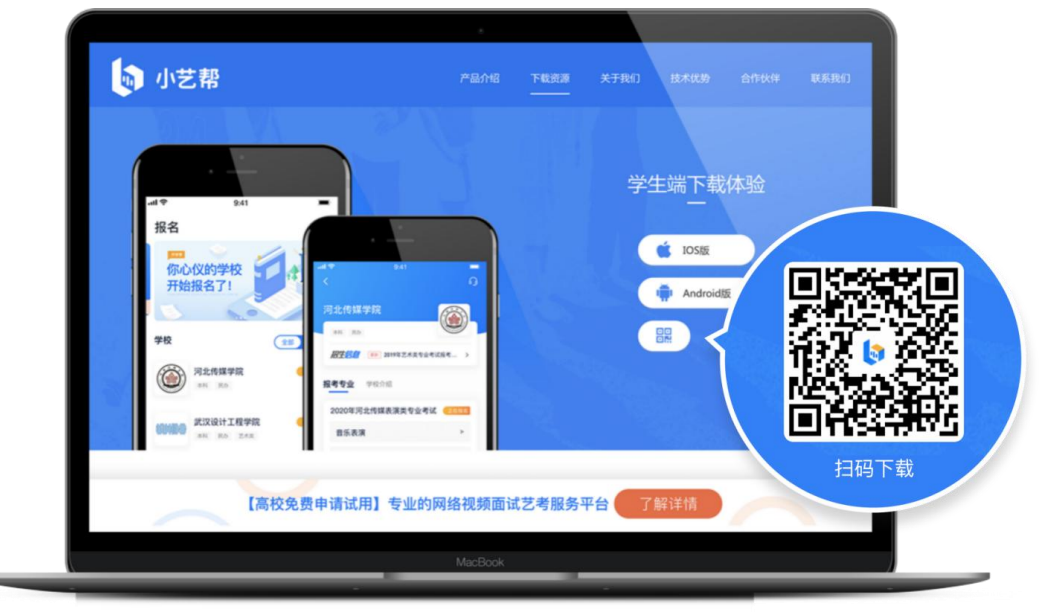

安装时,请授权允许小艺帮使用您的摄像头、麦克风、扬声器、存储空间、 网络等权限,以保证可以正常考试。

系统仅提供手机 IOS 和安卓版本,不支持 iPad 和各种安卓平板!

注意:"小艺帮"APP 注册、登录、认证、申请视频考试、人脸验证等步骤 请参考《浙江音乐学院 2020 年全日制本科招生专业校考视频制作操作说明》, 如已完成上述步骤,无须再重复。

【考试】列表页显示所有已申请的专业考试,可点击"报考详情"查看准考 证号,同时了解考试的基本要求。

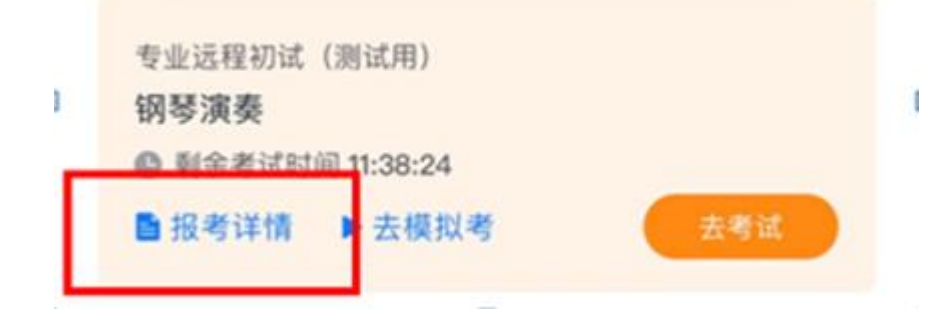

6 / 19

# 3.参加考试

**请务必使用最新版本的小艺帮 APP。**请在【我的】→【设置】→【版本更 新】,确认当前已使用最新版本,或到小艺帮官网重新下载。

### 3.1 模拟考

为方便考生熟悉考试流程及要求,提供模拟考功能。模拟考和正式考的科目 要求、操作流程完全相同(模拟考和正式考使用的考试题目不一样)。

点击【考试】列表页上的【去模拟考】,模拟考没有时间和次数限制。

进入模拟考考场内,请考生仔细阅读考试须知、考试内容、拍摄要求、注意 事项、拍摄时间。

我院笔试科目考试要求双机位拍摄,考生务必进行双机位模拟考试。

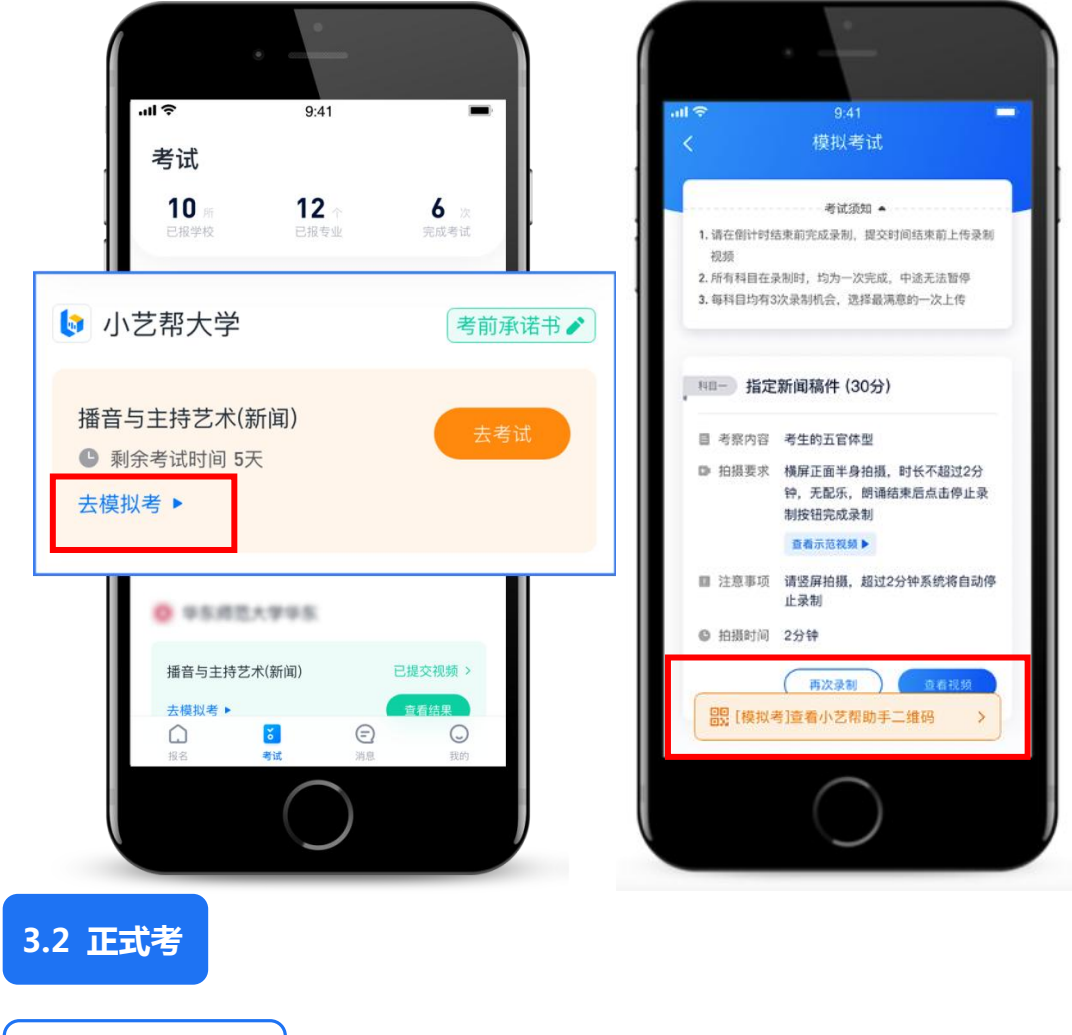

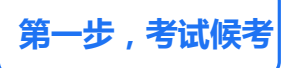

考生须在规定考试时间,参加笔试考试,点击【去考试】,请仔细阅读"考前须知"、"考试内容"、"拍摄要求"、"注意事项"等内容,然后进行以下操作。

(1)使用小艺帮助手 APP 扫描二维码,进入录制准备页面,请固定好辅机 位置,点击开始录制(具体操作见小艺帮助手操作说明)。确定辅机开始录制后。 回到主机位置。

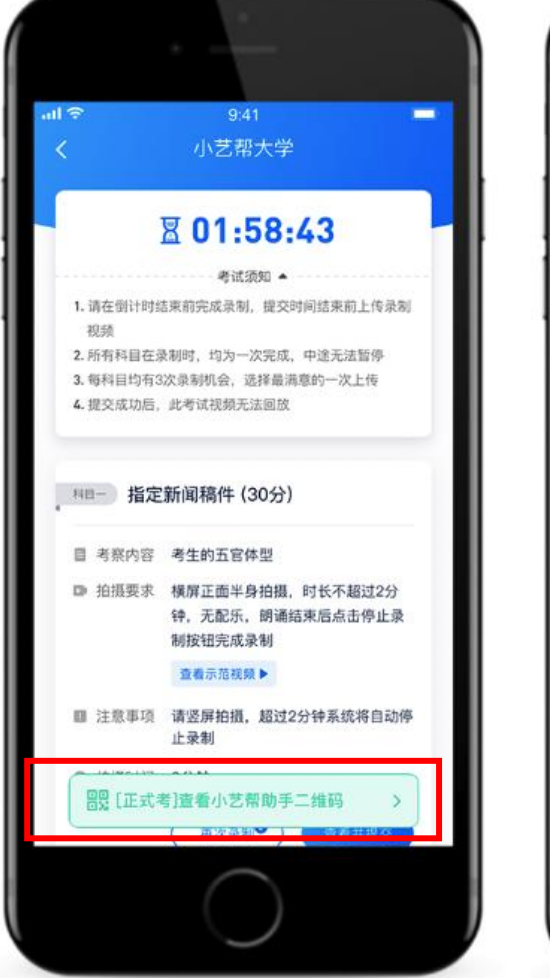

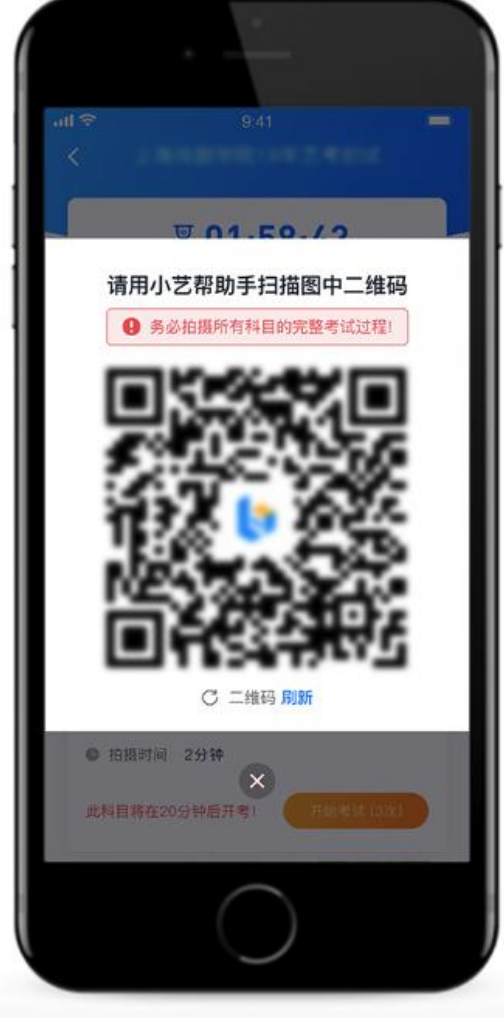

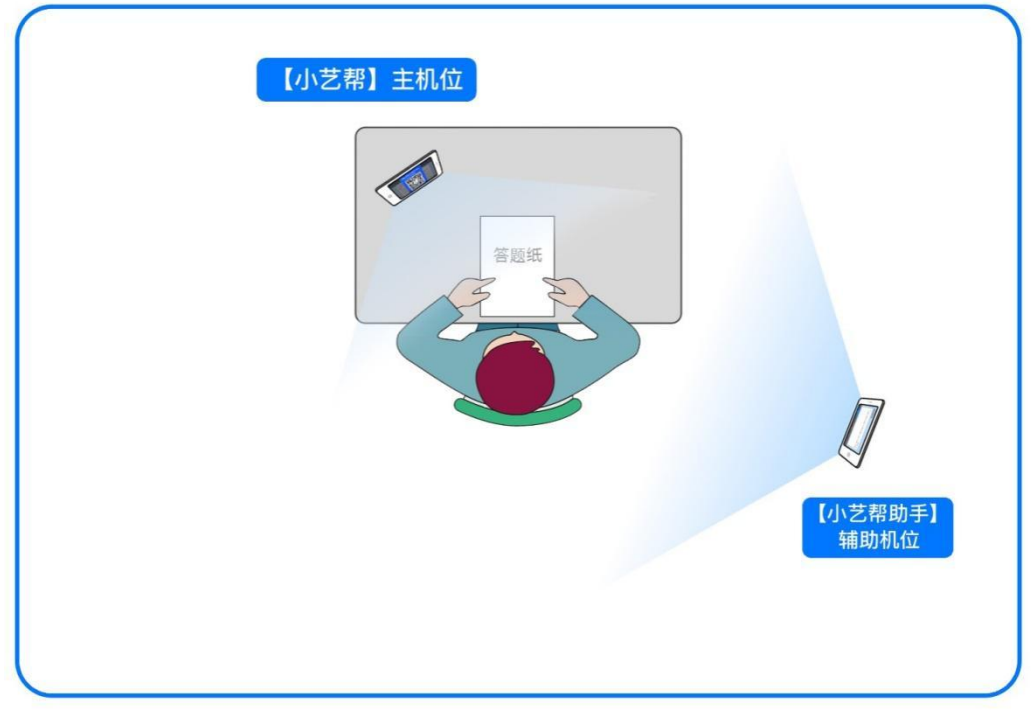

### 主辅机位摆放示意图(辅机位高度需超过肩膀)

机位放置要求:主机位录制必须保证考生脸部、双手和答题纸在拍摄范围内, 辅机位应位于考生右后方1-1.5米范围内,必须保证视频宽度和高度可以录制到 考生答题桌面、侧脸、侧身及主机位。

(2) 点击【开始考试】, 根据系统引导, 选择横屏拍摄、前置摄像头。

根据语音提示进行人脸识别,**请注意不要使用美瞳、不要化浓妆等**,避免人 <mark>脸识别失败。连续 3 次人脸识别失败,需要重新走"人脸验证"流程。</mark>

( 3 )人脸识别通过后 , 需要调整人和手机(主机位 ) 的位置 , <mark>考生不准离</mark> <mark>开拍摄范围。</mark>

特别注意:考试科目有严格的考试开始时间,错过考试开始时间即考试失败。 请注意考试科目上的开考时间。

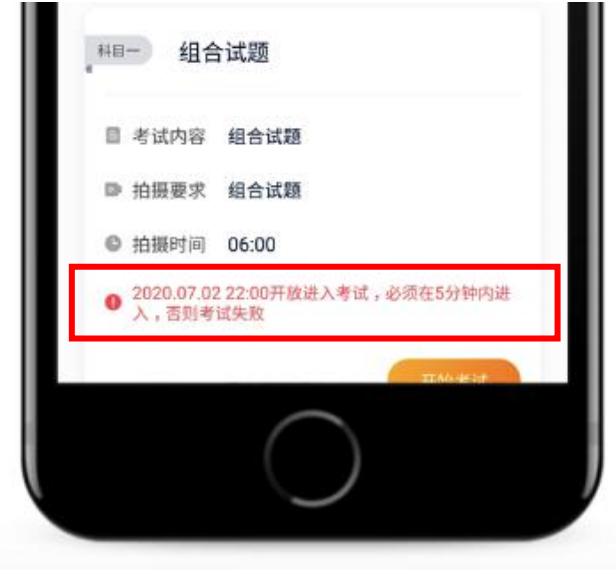

我院所有笔试科目均有开考时间要求,考试开始前15分钟可进入候考室候考,请尽早进入考试,进入考试后会有候考时间,候考时会首先进行人脸识别, 人脸识别通过后,请在剩余候考时间阅读考前准备,准备相关事宜。可以点击"收起",查看考生在画面中的位置。候考时间结束,自动进入考试。

候考时间内会自动下载考试相关配置资源,请确保网络环境优良,一定不能 退出。候考时间结束后,不在候考页面的考生将无法再进入考试。注意屏幕左上 方的"候考倒计时"。

举例:9:30 开始考试的笔试科目,考生可在 9:15 进入候考室候考,做 好相关考前准备。9:30 后将无法进入考试页面,视为弃考。

第二步 , 考试期间

候考结束后,开始正式考试。考试期间考生不得离开画面,不得发出任何声音。

开始考试后,考试题目会显示在屏幕上(点击图片可全屏显示考题),每道题目的答题时间将显示在手机屏幕上方,考生请注意把握作答时间。

若因不可抗力因素导致考试中断,须于2分钟内返回考试界面继续考试,中 断超过2次或指定时长(每次2分钟)导致的考试失败,后果自负。

第三步,提交视频/图片

(1)考试结束后,需按照指示在30秒内手持答卷按序在镜头前展示。

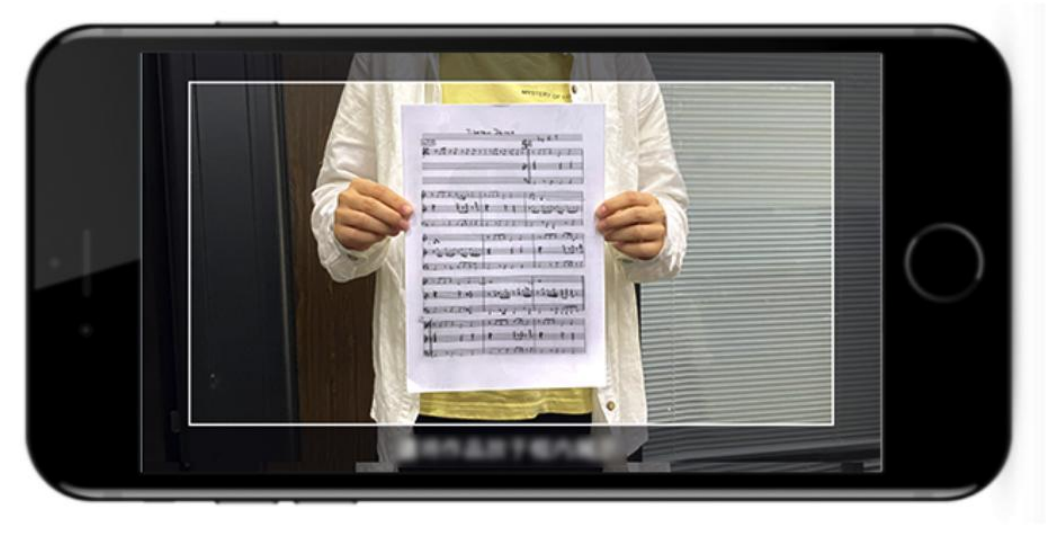

(2)展示结束后,在规定时间内按序完成所有答题纸的拍照上传。务必保 证答题纸照片的清晰可辨、完整无缺。

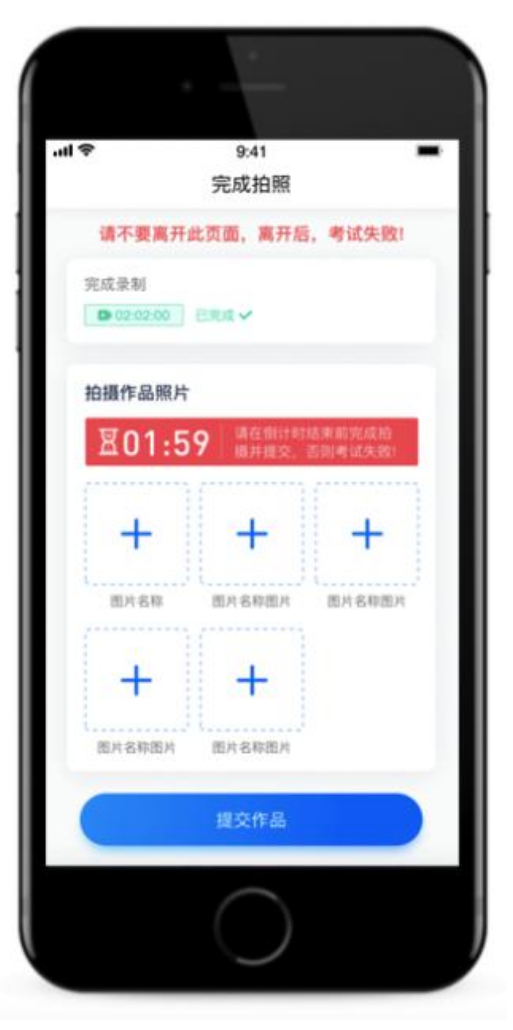

(3) 点击提交视频, 主机的视频提交完毕后, 辅机的视频才可停止录制并 提交。

必须要在规定时间内,完成答题纸照片和考试视频的提交。

特别注意:

(1)考试专业、科目视频/图片都完成提交后,需要一直关注上传进度,一 定不要退出程序,如遇网络不稳定中断上传,建议切换网络,根据提示继续上传, 直至视频/图片上传成功。

(2)全部视频上传成功前,一定不要使用手机管家清理手机内存、垃圾数据,考试时间结束后48小时内一定不要卸载APP。

说明1:重新上传

答题纸照片和考试视频全部提交后,请考生务必确认上传状态,不要退出小艺帮 APP。如果视频上传失败,我们会提醒您【重新上传】,请留意视频上传页或【考试】列表页底部,点击【重新上传】即可。您可以切换 Wi-Fi 和 4G 网络进行尝试。

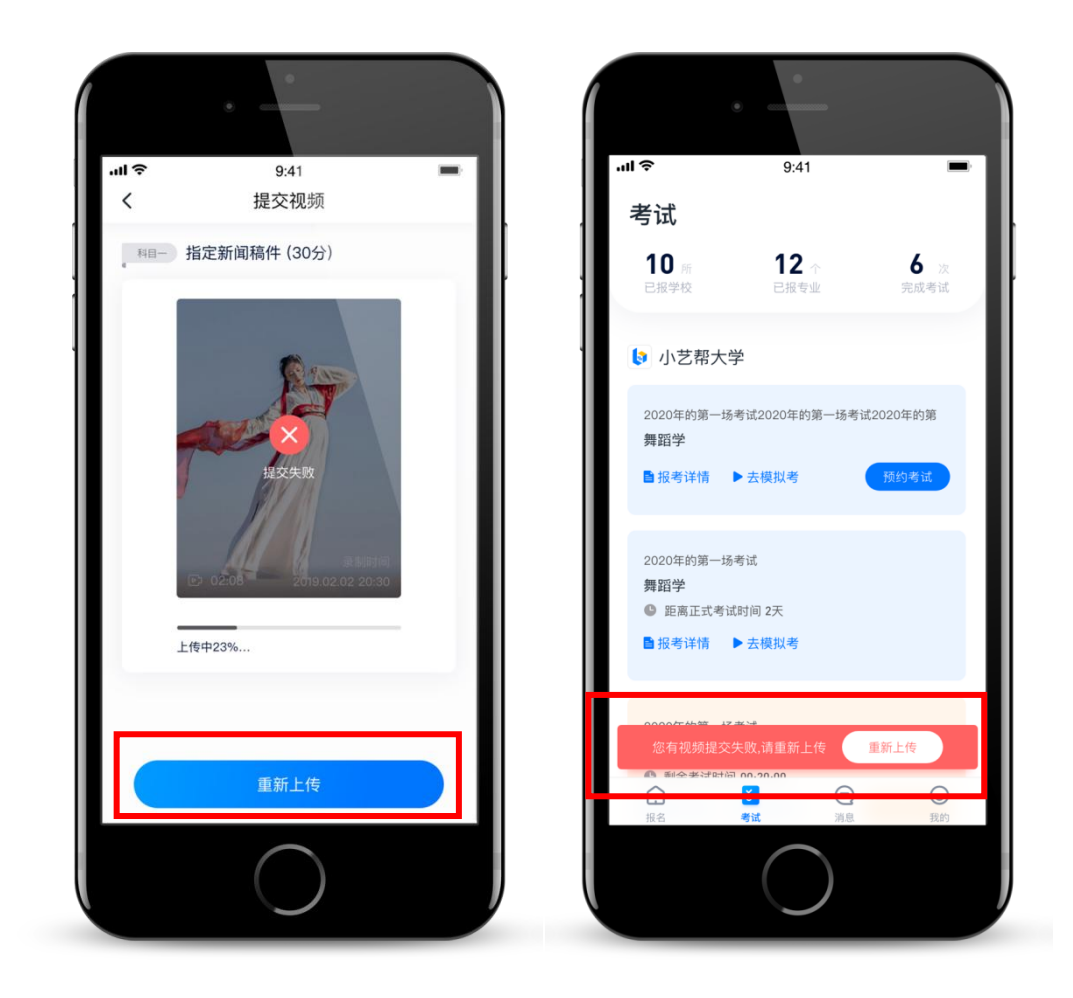

说明2:注意事项

正式考试中,不得出现任何可能影响评判公正的信息或标识(如含考生信息的提示性文字、图案、声音、背景、着装等),更不得出现考生姓名、生源地、考生号、证件号、就读中学等个人信息,否则将被视为违规,并取消考试资格。

考试须由考生本人独立完成,过程中不得出现其他人在画面中。不得对考试 内容进行截图、翻录、传播及任何形式的公开。

# 二、小艺帮助手 APP(辅机位)使用说明

辅机(安装了小艺帮助手 APP 的智能手机统称为"辅机(辅机位)")操作流程:

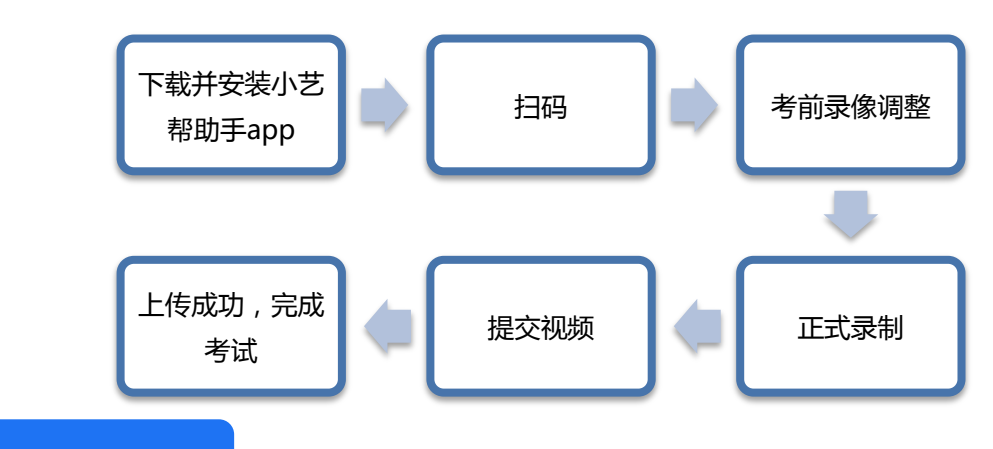

### 1.下载/安装

扫描下方二维码即可下载安装,或到小艺帮官方网站(网址: https://www.xiaoyibang.com/)扫描二维码下载,考生不要通过任何其他渠道 下载。

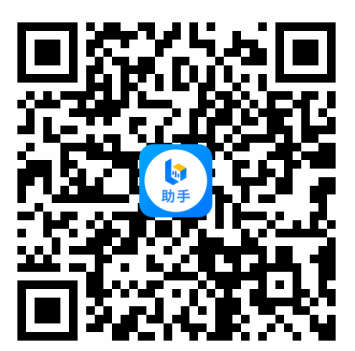

安装时,须根据系统提示,开放全部权限,以保证正常考试。

小艺帮助手仅支持系统为 IOS 或安卓的智能手机,不支持各类平板或电脑!

注意事项:

请在考试前务必充分进行模拟考试,以免在正式考试中因双机位操作、架设 等耽误考试;请确保辅机有足够的存储空间和通畅的网络,以免影响考试。

### 2. 扫码

小艺帮助手 APP 无需登录!无论是正式考试还是模拟考试,均须先登录主机上的小艺帮 APP,并进入考试后,才会出现小艺帮助手二维码查看界面,请 先在主机上点击打开二维码,再打开辅机上的小艺帮助手 APP,扫描主机上二 维码进入辅机录制。

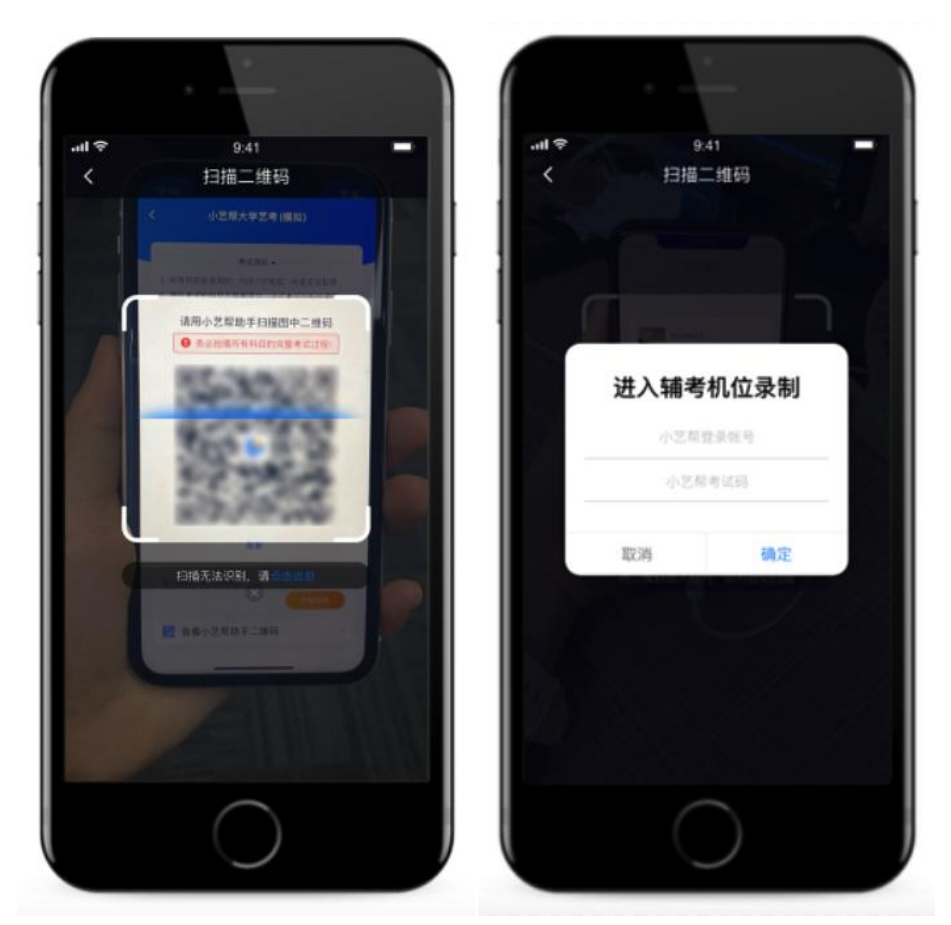

如果扫码失败,会弹出失败原因的提示,请根据提示调整后再扫码尝试,或 者直接输入小艺帮账号和该考试码(展示二维码的弹窗上有考试码)。

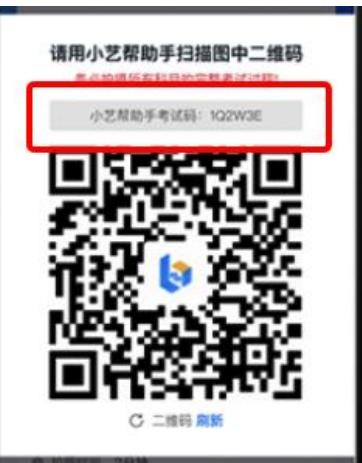

请注意一定不要外泄二维码,扫码设备超过指定数量将导致辅机无法进行拍摄。

3. 考前录像调整

识别二维码后进入准备页面,根据自己的需要切换前后置摄像头,辅机位的 摆放位置按照要求摆放,完成后仔细阅读"注意事项",随后即可点击"开始录制"按钮开启辅机录制,请务必在主机的候考时间前开启辅机录制,以免影响考试。

如果进入考试页面的时间过晚,候考时间即将结束,也须及时摆好辅机的拍

摄角度和距离。

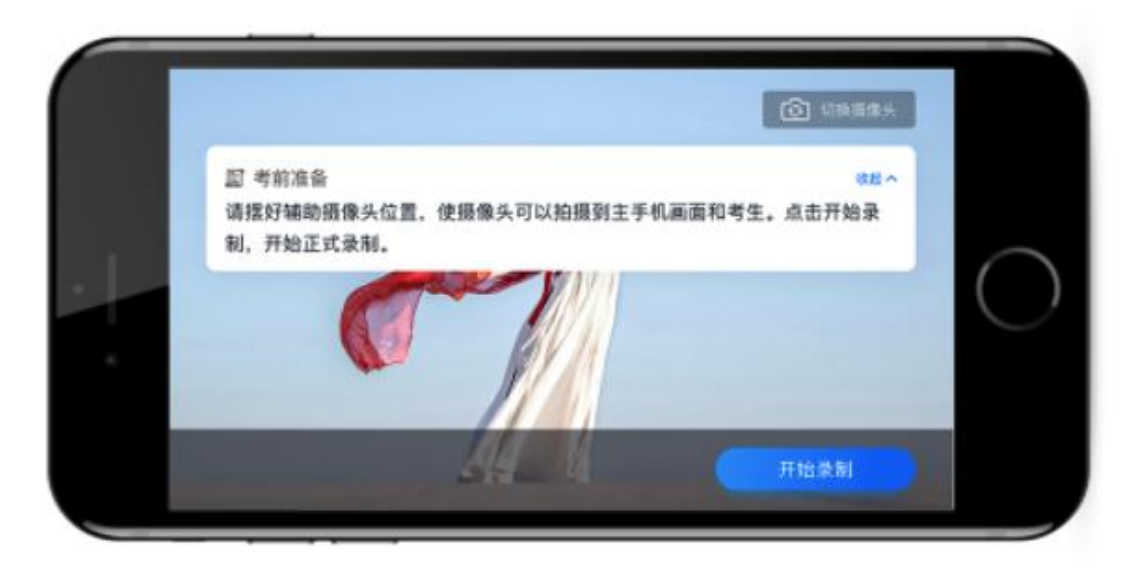

### 4. 正式录制

辅机录制正式考试时,会实时显示已录制时长和录制结束时间。完成主机的 考试后辅机即可点击"完成录制"按钮,提示确认完成后,进入提交页面。

如在录制过程中不小心触碰完成录制按钮或中断了录制,请尽快回到首页。 在首页点击刚才考试记录上"继续录制"按钮,即可重新回到录制页面;在考试 时间内,如果重新扫描此考试专业的二维码,也会回到录制页面。

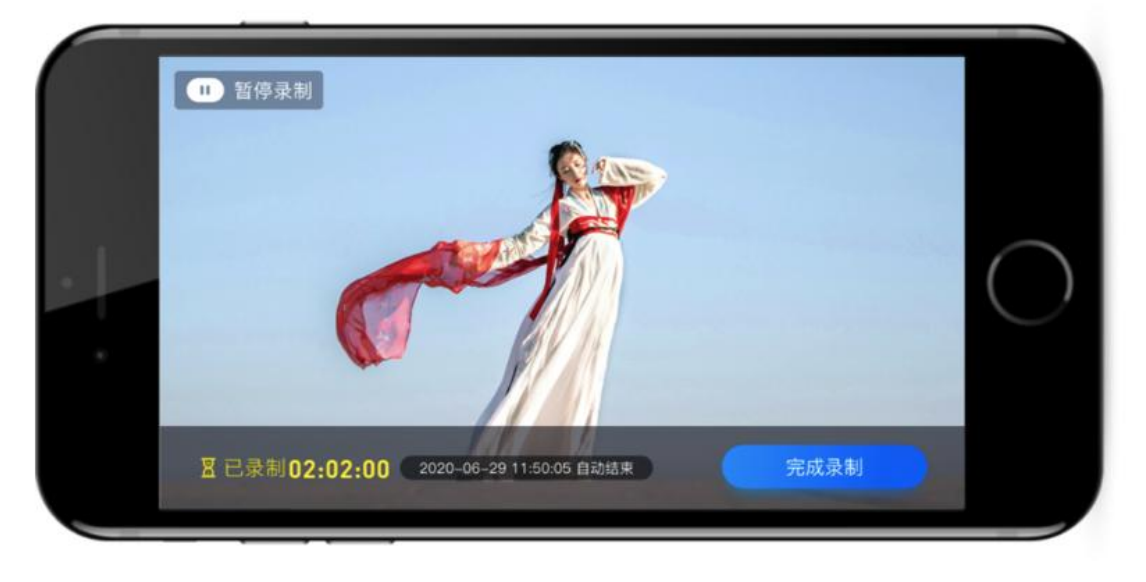

### 5. 提交视频

主机的正式考试视频提交后,请及时提交辅机录制视频。提交后即可看到上 传进度,上传成功后,显示成功提示信息。

正式考试时,主机的考试录制完成并提交完毕后,辅机的视频才可提交。考

### 试时间结束,辅机依旧可以提交视频。

录制完的视频无法查看,也不可更改。

|        |                  | 组合试题   |                 |
|--------|------------------|--------|-----------------|
|        |                  |        |                 |
| 目 专业名称 | 333              | ● 录制时长 | 01:00:0         |
| ◎ 录制时长 | 00:00:57         | ① 开始时间 | 2020-06-29 11:0 |
| C 开始时间 | 2020-06-29 11:25 | ① 结束时间 | 2020-06-29 12:0 |
| C 结束时间 | 2020-06-29 11:41 | ◎ 中断次数 | 02              |
| 中断次数   | 5次               |        |                 |
|        | 根本               |        | 提交成功 <b>/</b>   |

说明1:重新上传

视频全部提交后,请考生务必确认上传状态,不要退出小艺帮助手 APP。 如果视频上传失败,系统会提醒您重新上传,请留意上传页的状态或【考试】列 表页顶部是否有重新提交的红条,如有请及时处理,点击后进入提交页面。您可 以切换 Wi-Fi 和 4G 网络进行尝试。

特别注意:

(1)该专业所有考试科目视频都完成提交后,需要一直关注上传进度,一定不要退出程序,如遇网络不稳定中断上传,建议切换网络,根据提示继续上传, 直至视频上传成功。

(2)全部视频上传成功前,一定不要使用手机管家清理手机内存、垃圾数据,考试时间结束后48小时内一定不要卸载小艺帮助手 APP。

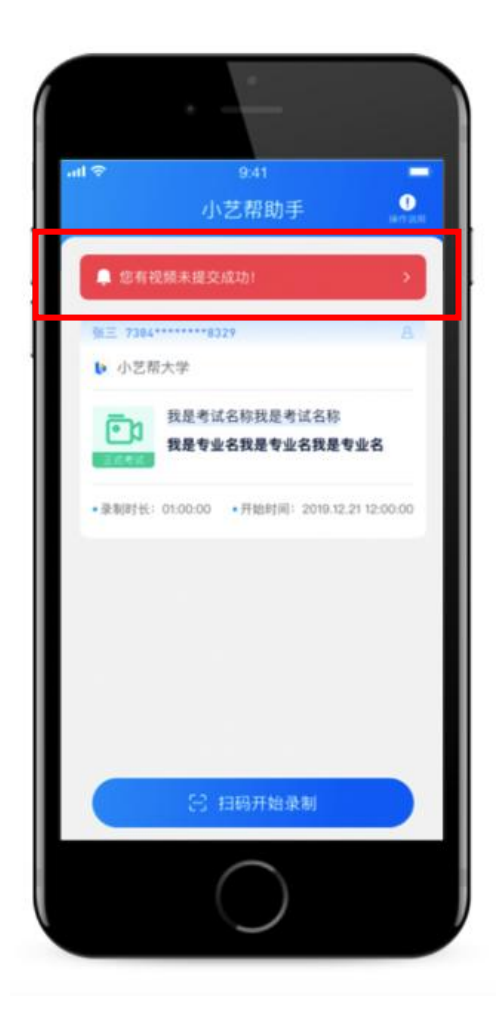

说明2:录制中断

如因外部原因导致考试期间辅机位中断,请尽快回到首页,点击考试的"继续录制",进入考试录制。

# 三、技术咨询

QQ号: 800-180-626

服务时间:周一到周日,8:00-24:00,其他时间的咨询会延迟到当天8:00处理, 敬请谅解!

以上咨询方式仅限小艺帮 APP 的系统操作及技术问题咨询。

# 四、主机位和辅助机位流程图

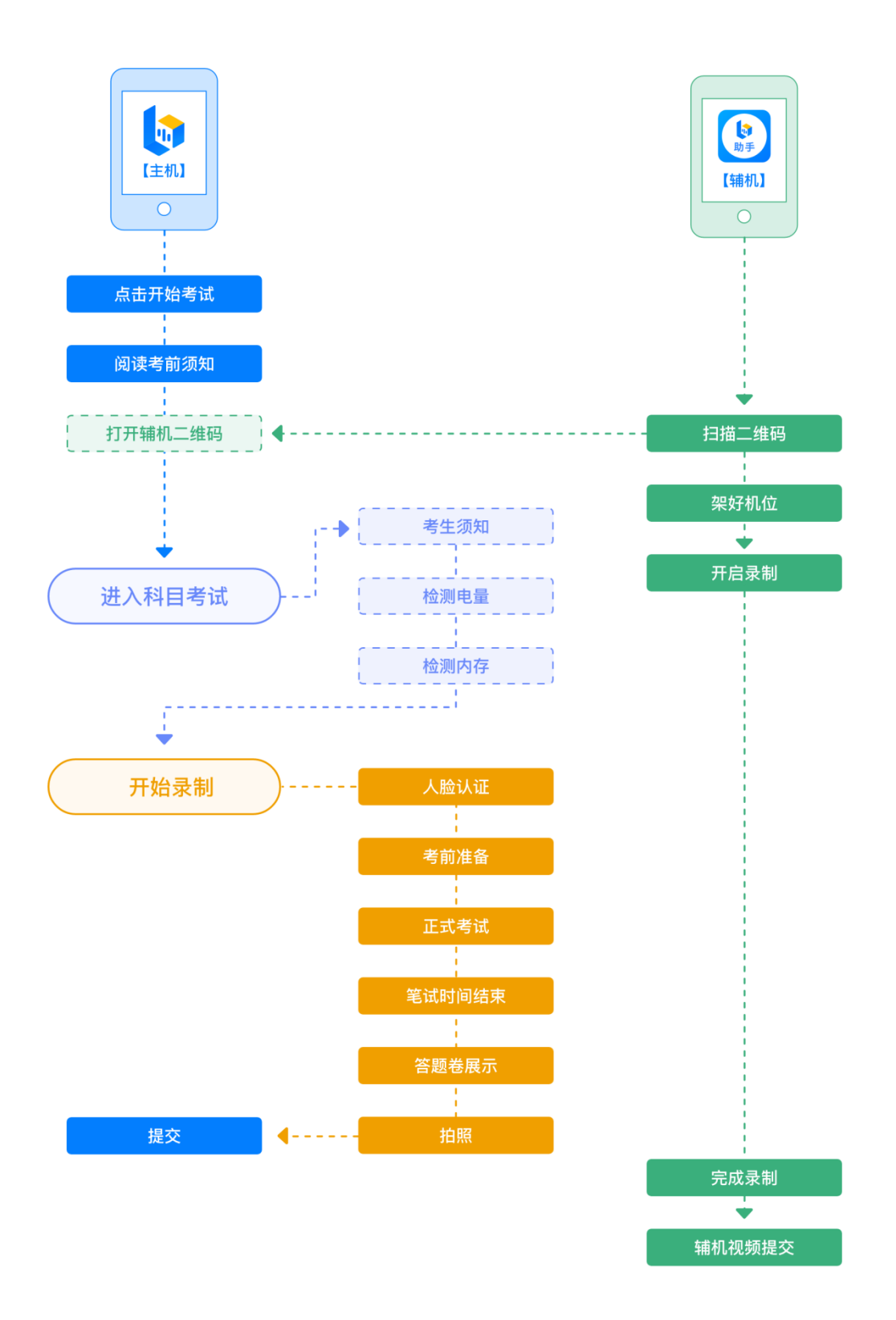

### 特别提醒

(1)考试前务必保持手机电量充足,确保在拍摄过程中不会出现因为手机 电量过低自动关机、录制内容丢失的情况。对考试时间比较长的专业,必须准备 好电源和移动电源,可随时立即使用。

(2)考试前务必检查网络信号,确保在提交的过程中网络环境正常,避免 出现断网的情况导致视频提交失败。建议是稳定的 wifi 或者 4G 网络,如果遇到 网络异常,可以先尝试切换 wifi 和 4G 进行尝试。

(3)考试前务必关闭手机通话功能和退出除小艺帮之外的其他应用程序, 例如微信、QQ、录屏、音乐、视频、在线课堂等可能会用到麦克风、扬声器和 摄像头的程序,确保在拍摄过程中不会被其他应用程序干扰,导致考试失败。

(4)考试前务必确保手机存储空间充足,未达到存储 5G 的容量要求,系统 将不予开始考试。如有多个科目的考试,建议至少有 10G 的剩余存储空间。确 保在拍摄过程中不会因为手机存储的问题导致录制中断、录制内容丢失的情况。 考试时间越长,需要预留的空间越多。

(5)为保障考试视频拍摄效果,建议考生使用 iPhone6s、android 5.0及以上近两年主流品牌机(例如华为、小米、oppo、vivo、iPhone 等千元机以上) 拍摄并上传视频。

(6)人脸认证时,考生需调整好光线,不要出现高曝光的情况,保证人脸 清晰,否则导致考试人脸认证失败,导致考试失败。

(7)正式考试时一定不能录屏、不能截屏、不能锁屏,否则导致考试失败。

(8)为保证视频录制效果,建议使用手机支架、手持稳定器等辅助设备进行拍摄,更多可参考小艺帮 APP 上的《考试拍摄攻略 123》。